#### 1.先至 <u>https://www.thunderbird.net/zh-TW/</u> 下載雷鳥郵件軟體

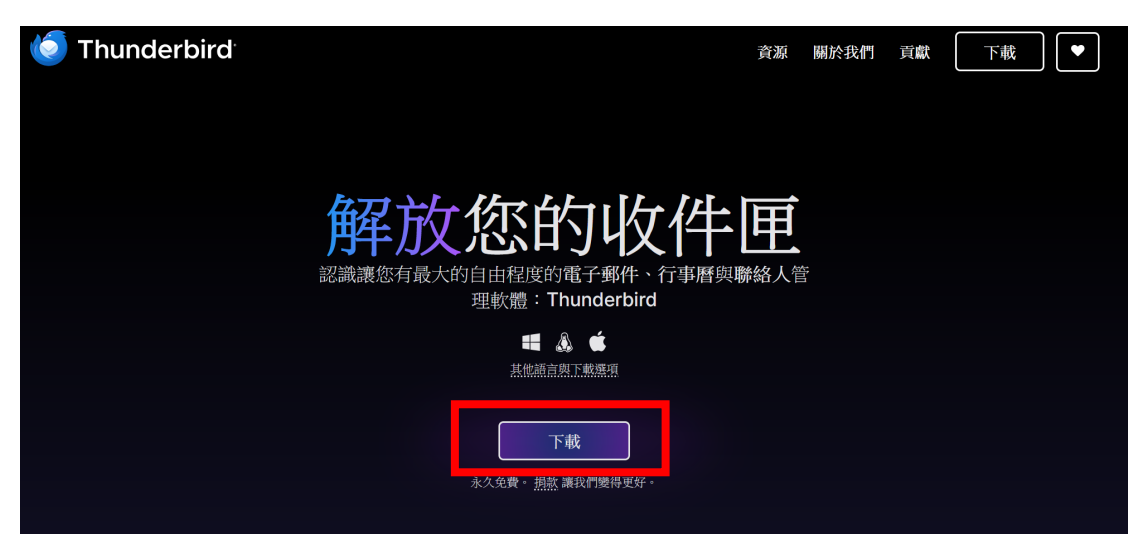

- 2.安裝雷鳥
- (一)點選下一步

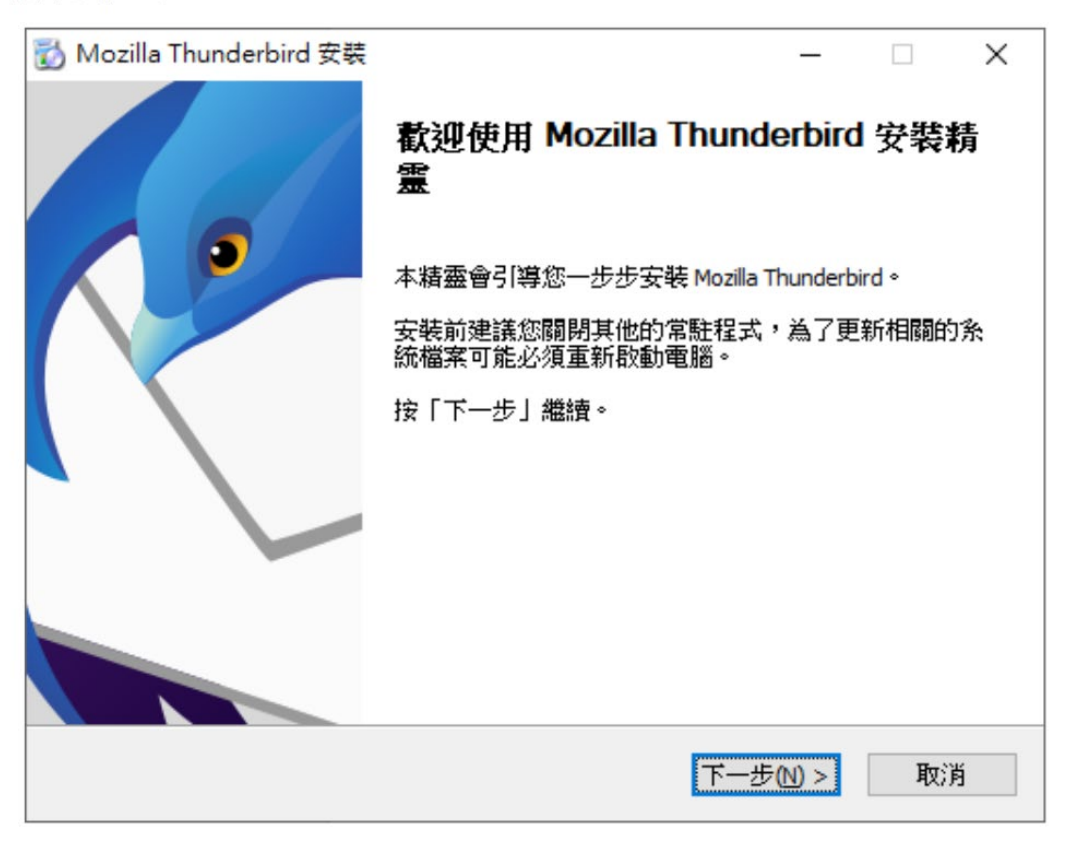

(二)將紅框處打勾後,點選下一步

| ) Mozilla Thunderbird 安裝 |                                        |    | -      |             | ×      |
|--------------------------|----------------------------------------|----|--------|-------------|--------|
| 安装類型                     |                                        |    |        |             | -      |
| 選擇安裝元件                   |                                        |    |        | 6           | 2      |
| 諸選擇您想安裝的類型後按「下           | 一步」。                                   |    |        |             |        |
| ●標準安裝 (S)                |                                        |    |        |             |        |
| Thunderbird 會安裝最常用的      | 元件。                                    |    |        |             |        |
| ○自訂安裝 (C)                |                                        |    |        |             |        |
| 您可以自己選擇安裝選項,             | 建議進階使用者選                               | 佣。 |        |             |        |
|                          |                                        |    |        |             |        |
|                          |                                        |    |        |             |        |
|                          |                                        |    |        |             |        |
| □ 將用 Thunderbird 作為我的預   | 没郵件用戶端心                                |    |        |             |        |
|                          | ////////////////////////////////////// |    |        |             |        |
|                          | < F-                                   |    | 步(N) > | <b>H</b> u? | ц<br>Ц |
|                          | 1 × ±                                  |    |        | -147        |        |

# (三)點選**安裝**

| 📸 Mozilla Thunderbird 安裝                   |           | -    |   | × |
|--------------------------------------------|-----------|------|---|---|
| <b>摘要</b><br>已經準備好要開始安裝 Thunderbird        |           |      | ( | 3 |
| Thunderbird 會安裝到下列位置:                      |           |      |   |   |
| C:\Program Files (x86)\Mozilla Thunderbird |           |      |   |   |
|                                            |           |      |   |   |
|                                            |           |      |   |   |
|                                            |           |      |   |   |
|                                            |           |      |   |   |
|                                            |           |      |   |   |
|                                            |           |      |   |   |
|                                            |           |      |   |   |
|                                            | <上一步(B) 安 | 转(I) | 取 | 消 |

### (四)點選完成

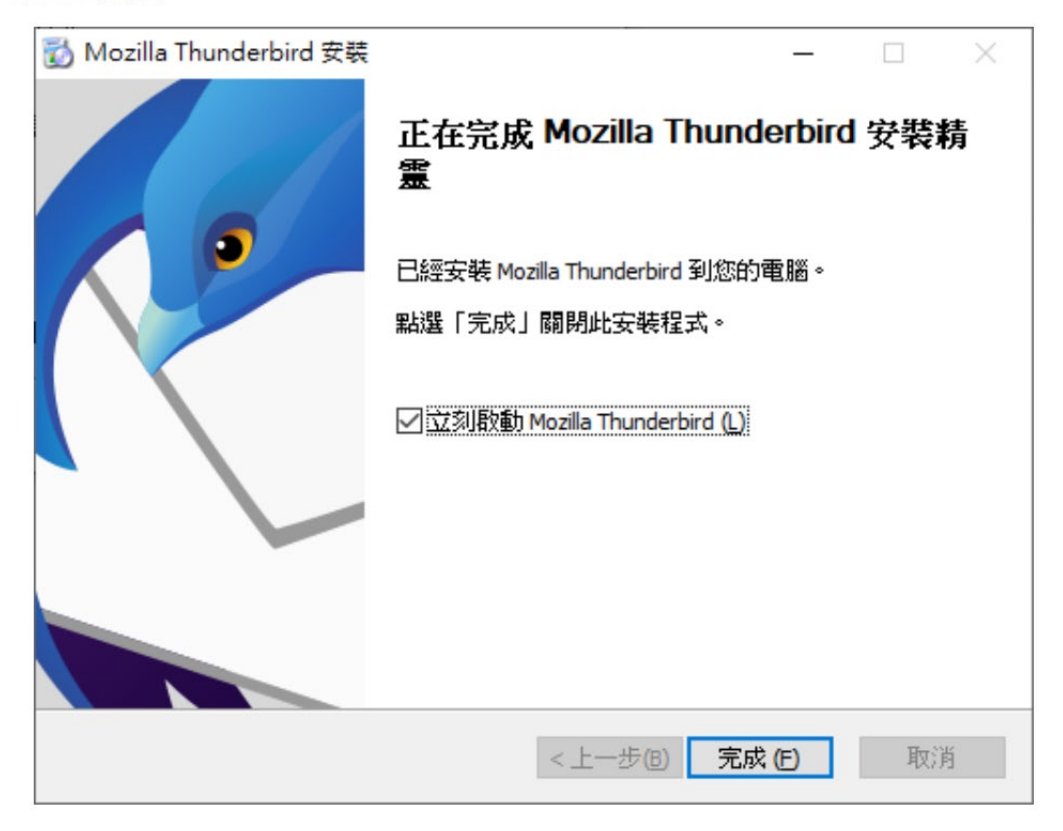

### 3. 開啟雷鳥郵件程式,點選左下角齒輪

| A  |           | 🛅 本機信件匣                                                                                                    | 個 帳號設定       |
|----|-----------|----------------------------------------------------------------------------------------------------|--------------|
|    | ▶ 🖻 本機信件匣 | Q 搜尋訊息 III 管理師選修件                                                                                                    |              |
| \$ |           | 握擇要設定哪些帳號                                                                                                    |              |
|    |           | ☑ 電子郵件 週 通訊錄 圖 行事層 ♀ 聊天 ♂ 雲端鏈結 為 消息                                                                                                    | 來源           |
|    |           | 個 新聞群組                                                                                                    |              |
|    |           | 從另一套程式匯人                                                                                                    |              |
|    |           | Thunderbird 當您可以從其他程式讓人鄉件訊息,通訊辦項目,消息來源訂閱。設定以及來自其他郵件<br>程式的調選項則與常見植式的通訊錄。                                                                                                    |              |
|    |           | 3 EL                                                                                                    |              |
|    |           | 關於 Mozilla Thunderbird                                                                                                    |              |
|    |           | Thunderbind,是勞先的開放傳給。特許全醫供及行事醫軟體。可免酸於高葉或個人環境 Thunderbind,是由像管建權的使用者質動而成約,者您也要數 Thunde<br>使用。我們想要讓這套軟體保持安全,錄得更得!透過損款。可解助我們聘請更多工程 持我們。能夠確保 Thunderbind 持續發展的最好方式就是 <i>捐款做我們。</i><br>師、支付軟備主機等基礎費用,並持續改進。 | rbird · 請捐款支 |
|    |           | 資源                                                                                                    |              |
|    | -         | ⑦ 技術支援 ※ 金興政門 《 技術文件                                                                                                    |              |
| ŵ  |           |                                                                                                    |              |

### 4.點選左下角的帳號設定

| $\bowtie$ |             | 授辱 CIKL + K                                                                              | ٩                                         |          | ≡ | - | $\times$ |
|-----------|-------------|------------------------------------------------------------------------------------------|-------------------------------------------|----------|---|---|----------|
| A         | 🗈 本機信件匣     | <b>@</b> 設定 ×                                                                            |                                           |          |   |   |          |
|           |             |                                                                                          | ○ 搜尋選項                                    |          |   |   |          |
| 9         | 袋 —般        | —般                                                                                       |                                           |          |   |   |          |
| Ş         |             | Thunderbird 開始頁                                                                          |                                           |          |   |   |          |
|           | □ 隱私權與安全性   | ✓ 當啟動 Thunderbird 時,在郵件區顯示開始頁(W)<br>位置: (O) https://live.thunderbird.net/%APP%/start?loo | cale=%LOCALE%&version=%VERSION%&channel=% | 回復預設值(R) |   |   |          |
|           | 💭 聊天        |                                                                                          |                                           |          |   |   |          |
|           |             | <b>預設搜尋引擎</b><br>G Google ✓ 新增(A) 移除(\/)                                                 |                                           |          |   |   |          |
|           |             |                                                                                          |                                           |          |   |   |          |
|           |             | 系統整合                                                                                     |                                           |          |   |   |          |
|           |             | ✓ 每次啟動時檢查 Thunderbird 是否為預設電子郵件用戶                                                        | 5端 (A)                                    | 立刻檢查 (N) |   |   |          |
|           |             | □ 最小化 Thunderbird 時,移動到工具列 (M)                                                           |                                           |          |   |   |          |
|           |             | □ 允許 Windows 授尋 搜尋訊息 (5)                                                                 |                                           |          |   |   |          |
|           |             | 語言與外觀                                                                                    |                                           |          |   |   |          |
|           |             | 視窗版面                                                                                     |                                           |          |   |   |          |
|           |             | ✓ 隱藏系統視窗標題列 (H)                                                                          |                                           |          |   |   |          |
|           | ④ 帳號設定      | ✓ 自動隱藏分頁列 ( <u>A</u> )                                                                   |                                           |          |   |   |          |
|           | 於 附加元件與佈景主题 | 只開啟一個分員時目動隱藏分員列                                                                          |                                           |          |   |   |          |
| 201       |             | 字刑關名彭                                                                                    |                                           |          |   |   |          |

# 5.點選帳號操作並點選新增電子郵件帳號。

| X            |                                      | 搜尋 <b>CTKL</b> + K             |                                         | ۹                             |        | ≡ - | × |
|--------------|--------------------------------------|--------------------------------|-----------------------------------------|-------------------------------|--------|-----|---|
| A            | 🗈 本機信件匣                              | 愈 設定 ×                         | ⑦ 帳號設定                                  | ×                             |        |     |   |
| m            |                                      |                                |                                         |                               |        |     |   |
| _            | > 🗅 本機信件匣                            | 帳號設定                           |                                         |                               |        |     |   |
| $\checkmark$ | 🐻 SMTP 寄件伺服器                         | 這是沒有任何身份資訊的特殊帳號。               |                                         |                               |        |     |   |
| Q            |                                      | 帳號名稱: (N)                      |                                         |                               | 色彩:    |     |   |
|              |                                      | 本機信件匣                          |                                         |                               | Ω      |     |   |
|              |                                      | 郵件儲存                           |                                         |                               |        |     |   |
|              |                                      | 🗌 結束時清空垃圾桶 (X)                 |                                         |                               |        |     |   |
|              |                                      | 訊息儲存方式: (T) 為每個信件匣建立一          | 固檔案(mbox) ~                             |                               |        |     |   |
|              |                                      | 本機目錄; C:\Users\AndvChen\AppDat | a\Roaming\Thunderbird\Profiles\uo       | 7vlto7.default-esr\Mail\Local | 瀏覽 (B) |     |   |
|              |                                      |                                | , , , , , , , , , , , , , , , , , , , , |                               |        |     |   |
|              |                                      |                                |                                         |                               |        |     |   |
|              |                                      |                                |                                         |                               |        |     |   |
|              |                                      |                                |                                         |                               |        |     |   |
|              | 彩描要之報件結號 (A)                         |                                |                                         |                               |        |     |   |
|              | 新唱電丁型针報號(A)                          |                                |                                         |                               |        |     |   |
|              | 新增資訊來源帳號 (F)                         |                                |                                         |                               |        |     |   |
|              | 新增新闻研組報館(N)                          |                                |                                         |                               |        |     |   |
|              | a文作時 (史)文半入 A型(D)<br>私(Re) #E SH (D) |                                |                                         |                               |        |     |   |
|              | 帳號操作 (A) 🛛 🗸                         |                                |                                         |                               |        |     |   |
|              |                                      |                                |                                         |                               |        |     |   |
|              | ② Thunderbird 選項                     |                                |                                         |                               |        |     |   |
| ŵ            | 附加元件與佈景主題                            |                                |                                         |                               |        |     |   |

 6.輸入您的名稱、電子郵件及密碼 全名:XXX
 電子郵件:XXX@tp.edu.tw
 密碼:XXXX
 完成填寫後請點選繼續按鈕

設定現有的電子郵件地址

| 若要使用您目前的電子郵件地址,請填寫語<br>Thunderbird 將會自動尋找可用並建議使用<br>Thunderbird 將自動搜尋建議使用的伺服語 | 亥帳號的登入資訊<br>用的伺服器設定。<br>器設定。 | ₽ °<br>° |
|-------------------------------------------------------------------------------|------------------------------|----------|
| 您的全名                                                                          |                              |          |
| 王小明                                                                           |                              | i        |
| 電子郵件地址                                                                        |                              |          |
| aming_wang@example.com.tw                                                     |                              | i        |
| 密碼                                                                            |                              |          |
| ✓ 記住宓碼                                                                        |                              |          |
| and take take -110                                                            |                              |          |
|                                                                               | 取消                           | 繼續       |

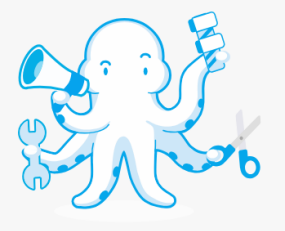

7. 點選完成按鈕

您的登入資訊只會儲存在您的本機電腦上。

| 設定現有的電子郵件地址<br>若要使用您目前的電子郵件地址,請填寫該帳號的登入資訊。<br>Thunderbird 將會自動尋找可用並建議使用的伺服器設定。<br>Thunderbird 將自動搜尋建議使用的伺服器設定。                                         |    |                                      |
|----------------------------------------------------------------------------------------------------|----|--------------------------------------|
| 您的全名                                                                                                    |    |                                      |
|                                                                                                    | 0  |                                      |
| 電子郵件地址<br>                                                                                                    | ٢  |                                      |
| 密碼                                                                                                    |    |                                      |
|                                                                                                    |    |                                      |
| ✓ 嘗試使用常用的伺服器名稱後,找到設定。 可用設定                                                                                                    |    | 不確定要怎麼選?<br>設定文件 - 技術支援討論區 - 隱私權保護政策 |
| <ul> <li>POP3</li> <li>將您伺服器上的信件匣與郵件下載到電腦上</li> <li>收件 POP3</li> <li>pop3.tp.edu.tw</li> <li>寄件 SMTP</li> <li>smtp.tp.edu.tw</li> <li>使用者名稱</li> </ul> |    |                                      |
| 手動設定 取消                                                                                                    | 完成 |                                      |
| 您的登入資訊只會儲存在您的本機電腦上。                                                                                                    |    |                                      |

8.請勾選我了解風險後,選擇確認。

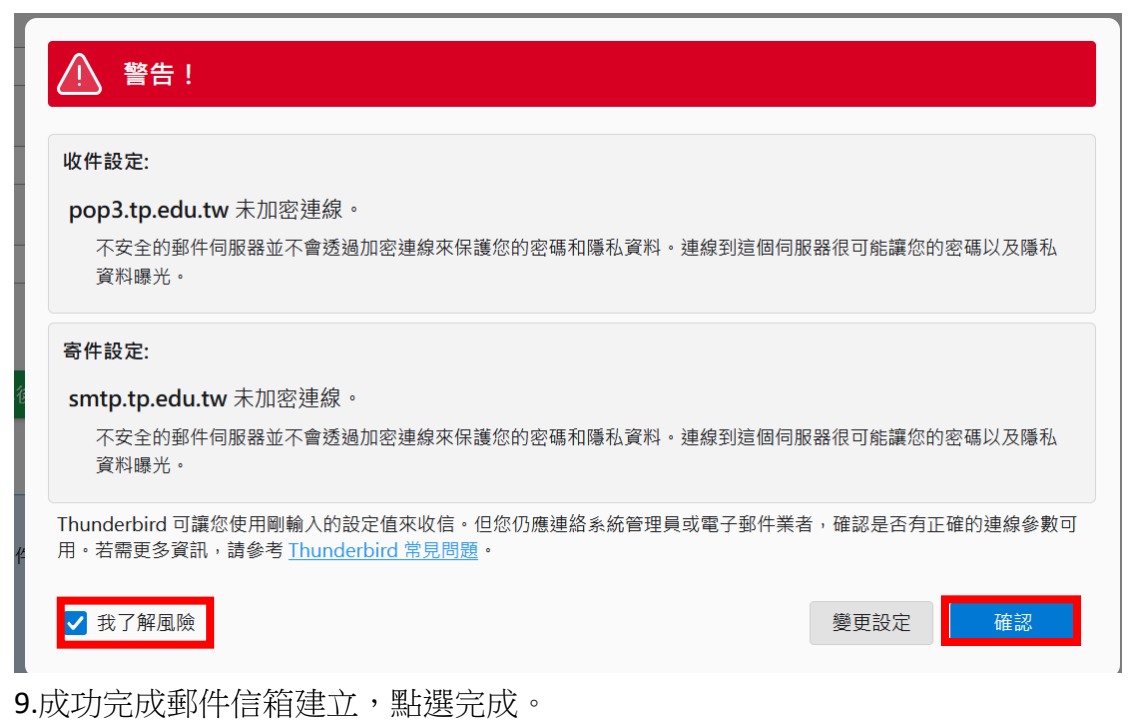

✓ 成功建立帳號! 您可以在 Thunderbird 使用此帳號了。 您可以連結相關服務並設定帳號進階選項來加強使用體驗。 @tp.edu.tw POP3 🗊 帳號設定 ₽ 端到端加密 🖉 加入簽章 \*\* と 下載字典套件  $\langle \mathfrak{R} \rangle$ \* 連結您的線上服務 設定其他服務,讓您可充分使用 Thunderbird 的相關功能。 不確定接下來要做什麼嗎? 開始使用 - 技術支援討論區 - 隱私權保護政策 2 連結 CardDAV 通訊錄
2 連結 LDAP 通訊錄 🗊 連結遠端行事曆

# 10.開始使用郵件功能

|                                          | 🖂 🔤 @tp.edu.tw (D 相對語                                                                                           | ł定 |
|------------------------------------------|----------------------------------------------------------------------------------------------------|----|
| ✓ 図 ● 如何更 @ tp.edu.tw ② 收件更 ● 4222 前 垃圾桶 | 図 講取郵件 ℓ 段新郵件 Q 搜尋訊息 Hi 管理師選條件 ℓ 購到購加密                                                                          |    |
| > 🛅 本機信件匣                                | 選擇要設定哪些帳號                                                                                                    |    |
|                                          | 図 電子郵件 図 通訊錄 □ 行事層 ♀ 聊天 ♂ 要媒鍵結 為 消息來源                                                                           |    |
|                                          | ▲ 新聞群組                                                                                                    |    |
|                                          | 從另一套程式匯入                                                                                                    |    |
|                                          | Ihunderbrid 攝影可以從具個堅式進入動作訊息。通訊錄項目、過思來源訂團、設定以及來目與他動作<br>程式的嚴選規則與常思格式的通訊錄。                                        |    |
|                                          | (a) 匯人                                                                                                    |    |
|                                          | 關於 Mozilla Thunderbird                                                                                          |    |
|                                          | Thunderbird 是领先的開放原始碼、將平台郵件及行事層軟體,可免棄於商業或個人環境<br>使用,我們想要讓這套軟體保持安全、變得更棒!透過捐款,可解助我們聘請更多工程<br>插,支付軟體主機等基礎費用,並持續改進。 | 友  |
|                                          | 資源                                                                                                    |    |
|                                          | ② 技術支援 ② 參與我們 《 技術文件                                                                                            |    |